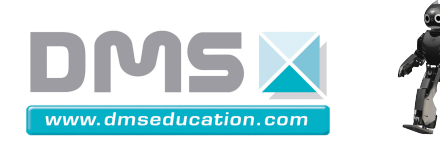

DARwIn-OP

# **DARwIn-OP Education**

## Ressource Technique

## PRISE EN MAIN « RAPIDE » de la commande de DARwIn-OP par une connexion SSH (avec Putty et ROBOPLUS)

| 1. | Première connexion SSH à DARwIn-OP            | 2 |
|----|-----------------------------------------------|---|
| 2. | Connexion suivantes avec SSH                  | 3 |
|    | Configurer l'adresse IP du poste informatique | 3 |
|    | Connexion à DARwIn-OP                         | 3 |
| 3. | En cas de problème                            | 5 |

----

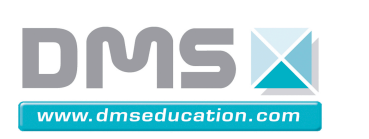

2/5

## 1. Première connexion SSH à DARwIn-OP

SSH permet d'obtenir un terminal texte sur DARwIn-OP pour pouvoir le contrôler à distance via le réseau Ethernet. On le fait ici par l'intermédiaire de l'application « Putty ».

Dans un premier temps, lors de la première utilisation de cette connexion, il faut créer un exécutable qui permettra de lancer le logiciel « Roboplus » sur le PC de DARwIn-OP.

- Brancher le cable Ethernet à l'arrière du robot, et au PC.
- Télécharger l'application « Putty » et l'installer.
- Allumer DARwIn-OP.
- Dans les propriétés de votre connexion réseau, choisir l'adresse IP suivante :

#### Obtenir une adresse IP automatiquement

| Otiliser l'adresse IP suivante : |                      |
|----------------------------------|----------------------|
| Adresse IP :                     | 192 . 168 . 153 . 10 |
| Masque de sous-réseau :          | 255.255.255.0        |
| Passerelle par défaut :          |                      |
|                                  |                      |

#### *Exécuter Putty.exe :*

- Configurer le logiciel en lui indiquant l'adresse IP de DARwIn-OP :
  - IP : 192.168.123.1
  - o Open

| Real PuTTY Configuration             | Second w Brandsecte                                                                                     | ×          |  |  |  |  |  |
|--------------------------------------|----------------------------------------------------------------------------------------------------|------------|--|--|--|--|--|
| Category:                            |                                                                                                    |            |  |  |  |  |  |
|                                      | Basic options for your PuTTY session                                                                    |            |  |  |  |  |  |
| ⊡ Logging<br>⊡ Terminal              | Specify the destination you want to conne<br>Host Name (or IP address)                                  | Port       |  |  |  |  |  |
| Keyboard<br>Bell                     | 192.168.123.1                                                                                           | 22         |  |  |  |  |  |
| Features<br>⊡ Window                 | Connection type:<br>Raw Telnet Rlogin SS                                                                | H 🔘 Serial |  |  |  |  |  |
| Appearance Behaviour Translation SSH | Load, save or delete a stored session<br>Saved Sessions<br>Default Settings<br>darwin<br>Save<br>Delete |            |  |  |  |  |  |
| Serial                               | Close window on exit:<br>Always Never Only on clean exit                                                |            |  |  |  |  |  |
| About                                | Open                                                                                                    | Cancel     |  |  |  |  |  |

- Entrer le LOGIN : « DARWIN » et le MOT DE PASSE : « 111111 »
  - « Tuer » le processus de démonstration :
    - o Sudo killall demo
    - Préciser le mot de passe « 111111 »

#### Société DMS

Aeroparc St MARTIN – 12 rue de Caulet – 31300 TOULOUSE – 22 : + 33 (0)5 62 88 72 72 (2) : + 33 (0)5 62 88 72 79 Site internet : www.dmseducation.com Email : info@dmseducation.com

Ce document et les logiciels fournis sont protégés par les droits de la propriété intellectuelle et ne peuvent pas être copiés sans accord préalable écrit de DMS.

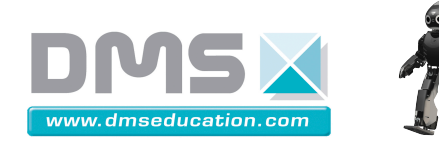

- Aller dans le répertoire roboplus :
  - Aller sous la racine du PC : cd / (cd, espace, antislash)
  - o cd /darwin/Linux/project/roboplus
  - o compiler le programme roboplus pour créer l'exécutable : taper « make »
- Vérifier que l'exécutable « roboplus » a bien été créé en listant les fichiers contenus dans le répertoire actuel (/darwin/Linux/project/roboplus) : utiliser la commande « ls », le programme « Roboplus » doit apparaitre en vert.

## 2. Connexion suivantes avec SSH

## Configurer l'adresse IP du poste informatique

Dans les propriétés de votre connexion réseau, choisir l'adresse IP suivante :

#### Obtenir une adresse IP automatiquement

| Otiliser l'adresse IP suivante : |                      |
|----------------------------------|----------------------|
| Adresse IP :                     | 192 . 168 . 153 . 10 |
| Masque de sous-réseau :          | 255.255.255.0        |
| Passerelle par défaut :          |                      |
|                                  |                      |

## Connexion à DARwIn-OP

- Démarrer DARwIn-OP.
- Exécuter Putty.exe :
  - configurer le logiciel en lui indiquant l'adresse IP de DARwIn-OP :
    - o IP:192.168.123.1
    - Open

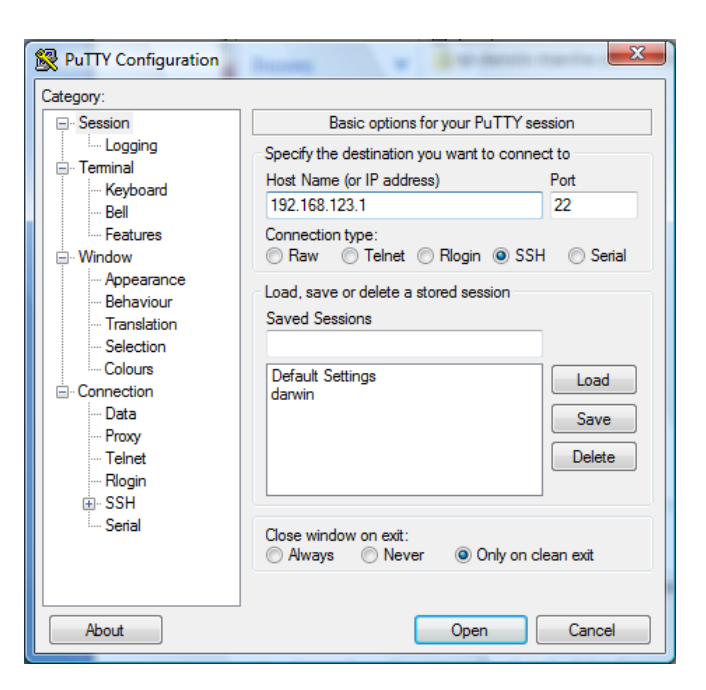

#### Société DMS

Aeroparc St MARTIN – 12 rue de Caulet – 31300 TOULOUSE – 🖀 : + 33 (0)5 62 88 72 72 🕮 : + 33 (0)5 62 88 72 79

Site internet : <u>www.dmseducation.com</u> Email : info@dmseducation.com

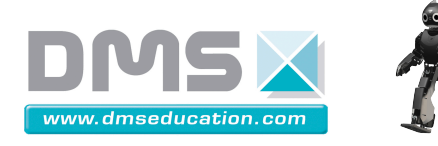

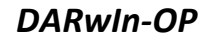

4/5

entrer le LOGIN : « darwin » et le MOT DE PASSE : « 111111 »

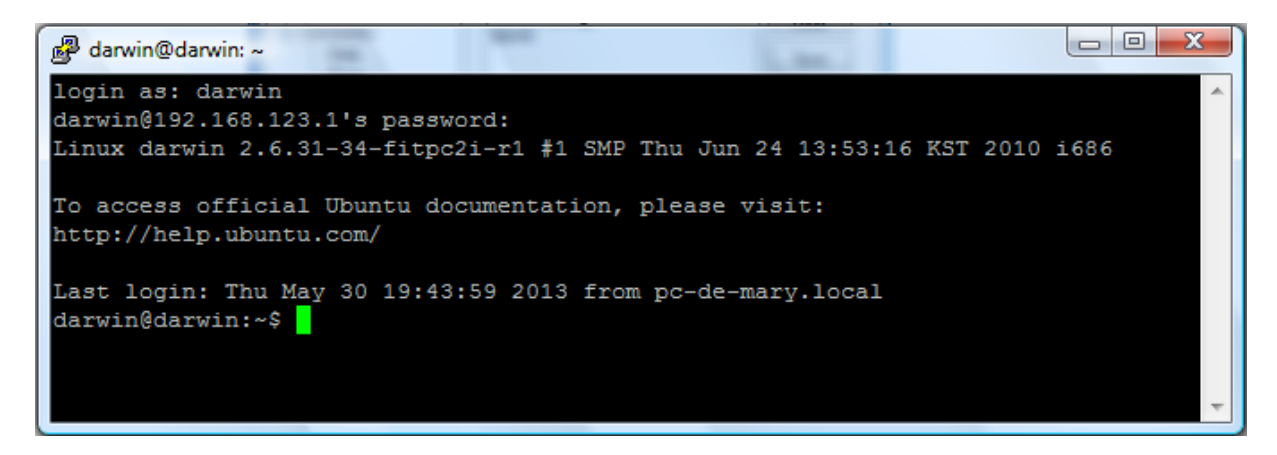

- la première commande à entrer est de stopper le programme de démonstration qui est lancé automatiquement au démarrage de DARwIn-OP (à faire donc après chaque démarrage) :
  - o sudo killall demo (la commande « sudo » permet de passer en administrateur) ;
  - préciser le mot de passe « 111111 » ;
- aller dans le répertoire Roboplus :
  - aller sous la racine du PC : cd / (cd, espace, antislash);
  - o cd /darwin/Linux/project/roboplus;
- lancer la partie serveur de Robotplus (plateforme Linux de DARwIn-OP) : sudo ./roboplus
- *le robot est prêt à communiquer lorsque l'information [Waiting...] apparait :*

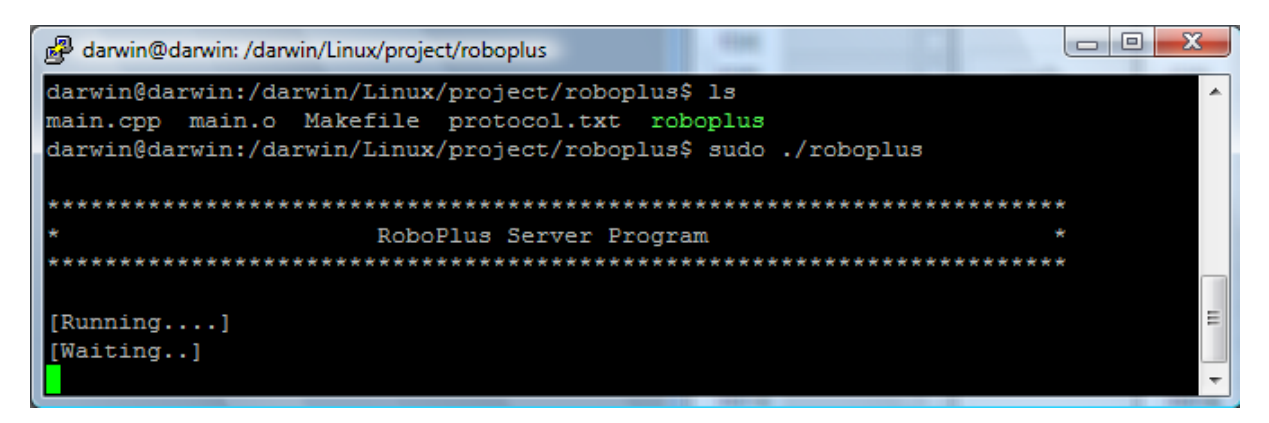

- Lancer la partie cliente de Robotplus (sous windows, RoboPlus Motion)
- Dans RoboPlus Motion, connecter le robot : (Robot/connecter robot)

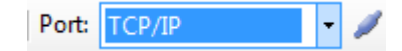

Ce document et les logiciels fournis sont protégés par les droits de la propriété intellectuelle et ne peuvent pas être copiés sans accord préalable écrit de DMS.

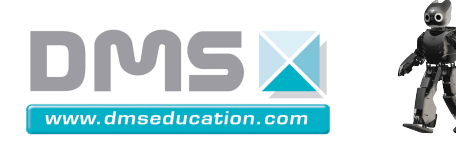

DARwIn-OP

Si la connexion fonctionne, la fenêtre du logiciel Putty indique les informations suivantes :

| darwin@darwin: /darwin/Linux/project/roboplus                                  |             |
|--------------------------------------------------------------------------------|-------------|
| [Running]                                                                      | A           |
| [Waiting]                                                                      |             |
| [Accepted]                                                                     |             |
| V                                                                              |             |
| E                                                                              |             |
| List                                                                           |             |
| upload 512 512                                                                 |             |
| Get                                                                            |             |
| [] [1499] [2517] [1833] [2283] [2380] [1710] [2043] [2033] [2057] [2043] [1277 | ][2797][3 😑 |
| 513] [571] [2843] [1240] [2077] [2037] [2050] [2173] [] [] [] [] []            | ]           |
|                                                                                | -           |

On voit également apparaitre la fenêtre du logiciel RoboPlus Motion ainsi :

| 👸 Rol                                                     | boPlus Motion |    |   |       |                         | -        | Indian (BFIC | Manual      | -                            |          |        | _ <b>_ </b> _ × |
|-----------------------------------------------------------|---------------|----|---|-------|-------------------------|----------|--------------|-------------|------------------------------|----------|--------|-----------------|
| Fichiers (F) Editer (E) Robot (R) Outil (T) Aide (H)      |               |    |   |       |                         |          |              |             |                              |          |        |                 |
| 🗋 😂 🛃 🚳   Port:   TCP/IP 💎 🥒 🎉   🐥 🕨 📾 🖨                  |               |    |   |       |                         |          |              |             |                              |          |        |                 |
| Editeur de poses Utilitaire poses Editer toutes les pages |               |    |   |       |                         |          |              |             |                              |          |        |                 |
| Nom Suivant Quitter                                       |               |    |   | Pause | Pause Temps             |          |              | de l'étape) | <pose du="" robot=""></pose> |          |        |                 |
| 1                                                         | init          | 0  | 0 | iT    | ► Etape 0 0             | 1        | (A)          |             | Valeur                       |          |        | Valeur          |
| 2                                                         | ok            | 0  | 0 | Ξ     | Etape 1 0               | 1        |              | ID[1]       | 1498                         |          | ID[1]  | 1499            |
| 3                                                         | no            | 0  | 0 |       |                         |          | J            | ID[2]       | 2518                         | <b>V</b> | ID[2]  | 2517            |
| 4                                                         | hi            | 0  | 0 | ٣     |                         |          |              | ID[3]       | 1845                         | <b>V</b> | ID[3]  | 1833            |
| 5                                                         | ??            | 0  | 0 |       |                         |          |              | ID[4]       | 2248                         | V        | ID[4]  | 2283            |
| 6                                                         | talk1         | 0  | 0 |       |                         |          |              | ID[5]       | 2381                         | <b>V</b> | ID[5]  | 2380            |
| 7                                                         |               | 0  | 0 |       |                         |          |              | ID[6]       | 1712                         |          | ID[6]  | 1710            |
| 8                                                         |               | 0  | 0 |       |                         |          |              | ID[7]       | 2048                         |          | ID[7]  | 2043            |
| 9                                                         | walkready     | 0  | 0 |       | •                       |          | ,            | ID[8]       | 2048                         |          | ID[8]  | 2033            |
| 10                                                        | fup           | 0  | 0 |       | •                       |          | ۲            | ID[9]       | 2052                         | V 1      | ID[9]  | 2057            |
| 11                                                        | b up          | 0  | 0 |       |                         |          |              | ID[10]      | 2044                         |          | ID[10] | 2043            |
| 12                                                        | rk            | 0  | 0 |       | Page Paramétres         |          |              | ID[11]      | 1637                         | v -      | ID[11] | 1277            |
| 13                                                        | k             | 0  | 0 |       | Répétition : 1 🌲        | [Douceur | Joint]       | ID[12]      | 2459                         |          | ID[12] | 2797            |
| 14                                                        |               | 0  | 0 |       | Viteses : 10            | N        | liveau 🔺     | ID[13]      | 2653                         |          | ID[13] | 3513            |
| 15                                                        | sit down      | 0  | 0 |       | vilesse .               | ID[1]    | 5            | ID[14]      | 1443                         |          | ID[14] | 571             |
| 16                                                        | stand up      | 0  | 0 |       | Ctrl force inertielle : | ID[2]    | 5            | ID[15]      | 2369                         |          | ID[15] | 2843            |
| 17                                                        | mul1          | 18 | 0 |       | 32 🚖                    | ID[3]    | 5            | ID[16]      | 1727                         |          | ID[16] | 1240            |
| 18                                                        | mul2          | 19 | 0 |       | Durée réelle            | ID[4]    | 5            | ID[17]      | 2057                         |          | ID[17] | 2077            |
| 19                                                        | mul3          | 0  | 0 |       | (2,000sec / 1,0) x 1    | ID(5)    | 5            | ID[18]      | 2039                         | v        | D[18]  | 2037            |
| 20                                                        |               | 0  | 0 |       | = 0Min 2,000sec         | IDIGI    | 5            | ID[19]      | 2048                         |          | ID[19] | 2050            |
| 21                                                        |               | 0  | 0 |       |                         |          | 5            | ID[20]      | 2161                         |          | ID[20] | 2173            |
| 22                                                        |               | 0  | 0 |       |                         | 10[/]    | 0            |             |                              |          |        |                 |
| 23                                                        | d1            | 0  | 0 |       |                         | ID[8]    | 5            |             |                              |          |        |                 |
| 24                                                        | d2            | 25 | 0 |       |                         | ID[9]    | 5            |             |                              |          |        |                 |
| 25                                                        | d2            | 0  | 0 |       |                         | ID[10]   | 5            |             |                              |          |        |                 |
| 26                                                        |               | 0  | 0 |       |                         | ID[11]   | 5            |             |                              |          |        |                 |
| 27                                                        | d3            | 0  | 0 |       |                         | ID[12]   | 5            |             |                              |          |        |                 |
| 28                                                        |               | 0  | 0 |       |                         | ID[13]   | 5            |             |                              |          |        |                 |
| 29                                                        | talk2         | 30 | 0 |       |                         | ID[14]   | 5            |             |                              |          |        |                 |
| 30                                                        | talk2         | 0  | 0 | Ŧ     |                         |          | *            |             |                              |          |        |                 |
| Prét :                                                    |               |    |   |       |                         |          |              |             |                              |          |        |                 |

#### 3. En cas de problème

- Appuyer sur le troisième bouton à l'arrière de DARwIn-OP.
- Dans Putty, taper « ctlr C » (arrête le programme en cours).
- Dans RoboPlus Motion, déconnecter le robot.
- Dans Putty, relancer la commande sudo ./roboplus et « tuer » le programme de démonstration.
- Dans RoboPlus Motion, reconnecter le robot, et lancer le programme init pour tester la bonne réponse du robot.
- Recommencer la procédure de connexion.

Société DMS

Aeroparc St MARTIN – 12 rue de Caulet – 31300 TOULOUSE – 🖀 : + 33 (0)5 62 88 72 72 🕮 : + 33 (0)5 62 88 72 79

Site internet : <u>www.dmseducation.com</u> Email : <u>info@dmseducation.com</u> Ce document et les logiciels fournis sont protégés par les droits de la propriété intellectuelle et ne peuvent pas être copiés sans accord préalable écrit de DMS. 5/5